## Complete Naviance Task: Career Interest Profiler

- 1. <u>www.clever.com</u>
- 2. Sign in as a student with your 6-digit student number and your date of birth no slashes. Example: 08231970
- 3. Find and select Naviance under College Readiness
- 4. Your sign in will be automatic.

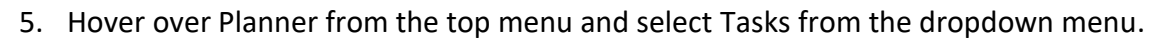

|            | Homo |               | Courses | Caraare  | Collogor | Dianaar | ; Cai   | reers | Colleges | Planner        |  | Ŵ۲ | Demo | ~ | * |
|------------|------|---------------|---------|----------|----------|---------|---------|-------|----------|----------------|--|----|------|---|---|
| BY HOBSONS | nome | Seu-Discovely | Courses | Calleers | coneges  |         |         |       |          | 🏦 Planner Home |  |    |      |   |   |
|            |      |               |         |          |          |         |         |       |          | Goals          |  |    |      |   |   |
|            |      |               |         |          |          |         | a colle | ge na | me       | To-Dos         |  |    |      |   |   |
|            |      |               |         |          |          |         |         |       |          | Tasks          |  |    |      |   |   |

6. Select Career Interest Profiler

|         | erdue                                                                                             | Tasks you've completed                                                                                                    |                                                                                         |          |  |  |  |  |
|---------|---------------------------------------------------------------------------------------------------|----------------------------------------------------------------------------------------------------|-----------------------------------------------------------------------------------------|----------|--|--|--|--|
| 🔺 TASK  | CCLR Exploration-Grad<br>OVERDUE Friday Apr D23<br>Assigned by Your Court                         | ✓ Done                                                                                                    | Create a Course Plan<br>Wednesday May 31, 2023<br>Assigned by Your Counselor            | REQUIRED |  |  |  |  |
| Tasks y | ou Need to Work                                                                                   | 🗸 Done                                                                                                    | Add 1 or more careers to favorites<br>Friday Dec 01, 2023<br>Assigned by Your Counselor | REQUIRED |  |  |  |  |
| 🖹 TASK  | Career Interest Profiler Ass RECOMMENDED<br>DUE Friday Dec 01, 2023<br>Assigned by Your Counselor | ✓ Done                                                                                                    | Complete Game Plan survey<br>Friday Mar 10, 2023<br>Assigned by Your Counselor          | REQUIRED |  |  |  |  |
| 🖹 TASK  | Transition to High School SurveyREQUIREDDUEFriday Dec 01, 2023Assigned by Your Counselor          | Show more                                                                                                    |                                                                                         | •        |  |  |  |  |
| 🖹 TASK  | Complete Road Trip Nation RECOMMENDED<br>DUE Sunday Dec 31, 2023<br>Assigned by Your Counselor    | Tasks for future grades<br>You don't need to worry about these tasks today. However, we<br>thought you'd like to take a look ahead at what's coming up in |                                                                                         |          |  |  |  |  |
| 🖹 TASK  | Complete the Intro to Navia RECOMMENDED                                                           | future years of your Success Plan.                                                                                                    |                                                                                         |          |  |  |  |  |

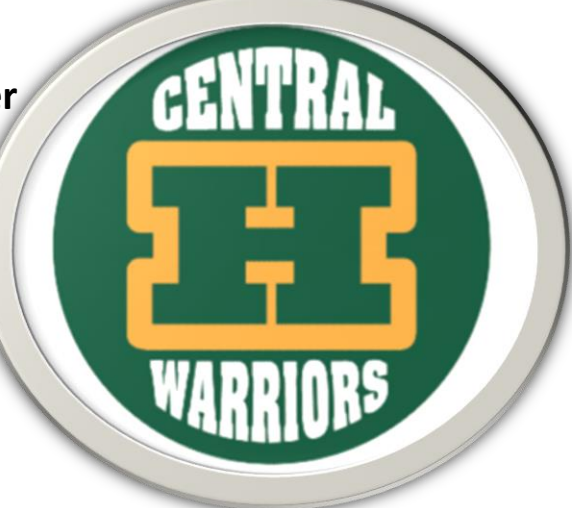

7. Complete the Career Interest Profiler

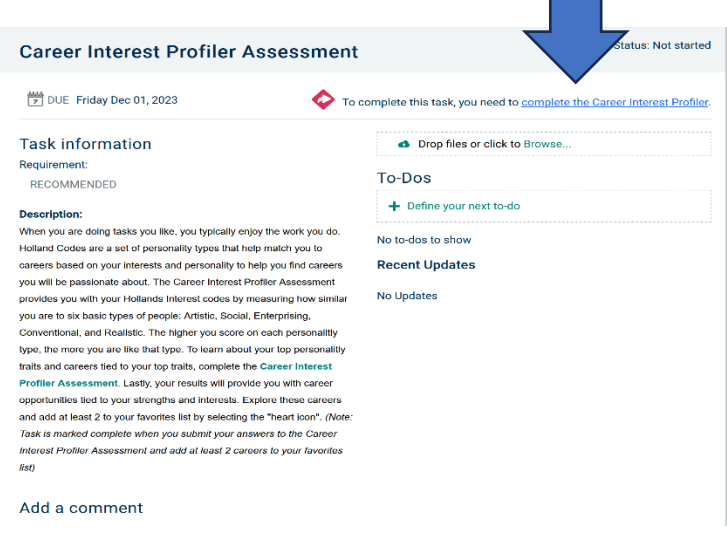

8. Click on Start Assessment. Answer all 60 questions.

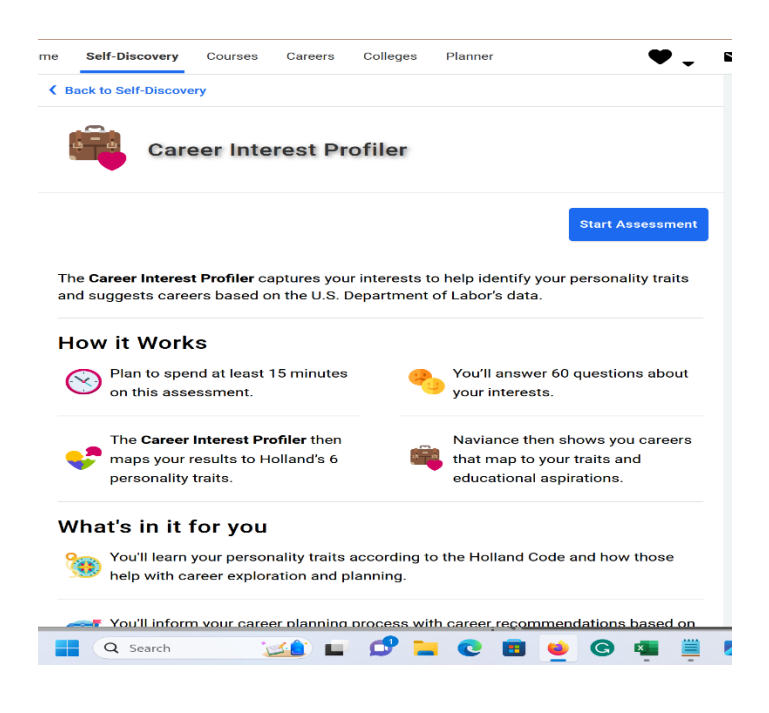